# Справочное руководство по использованию приложения Сервиса

# «АнтидопингПРО»

#### О Сервисе

Сервис «АнтидопингПРО» осуществляет проверку субстанций на вхождение в запрещенный список WADA и предназначен для предотвращения непреднамеренного употребления спортсменами запрещенных субстанций. Также Сервис проверяет наличие запрещенных субстанций в лекарственных препаратах, БАДах и спортивном питании.

Сервис предназначен для спортсменов, спортивных врачей, тренеров, родителей и т.д.

Информационная база Сервиса регулярно обновляется по мере изменения Списка WADA. Перечень лекарственных препаратов, содержащих запрещенные компоненты, обновляется ежемесячно на основе данных ГРЛС по мере выпуска новых лекарственных препаратов и обновления информации, содержащейся в официальных инструкциях к лекарственным средствам. Информация о БАДах и спортивном питании обновляется еженедельно.

### Вход в Сервис

Для проверки субстанций и лекарственных препаратов авторизация в Сервисе не требуется. Для того, чтобы проверить БАДы и спортивное питание требуется авторизация. Если у вас уже есть логин-пароль (например, из мобильного приложения Антидопинг ПРО), то используйте их. Если логина и пароля нет, то получить их можно, обратившись в службу поддержки: <u>support@antidoping.pro</u>

#### Входные данные

Сервис выносит предупреждения на основе указанных данных о виде спорта и лекарственном препарате/субстанции.

В поле «Вид спорта» представлен справочник национальных видов спорта.

В поле «Препарат или субстанция» вводятся наименования как лекарственных препаратов, так и отдельных химических субстанций, входящих в состав препаратов, которые требуется проверить на содержание допинга.

Поиск препарата можно осуществлять как по торговому наименованию, так и по МНН (международному непатентованному наименованию).

При вводе 2 букв наименования происходит «поиск на лету» и открывается список препаратов/субстанций, соответствующий искомому значению. Найденные участки текста подсвечиваются цветом. Если точных совпадений с искомым словом не найдено, то осуществляется нечеткий поиск по словарю (т.е. поиск приблизительных совпадений). При этом выделение пропадает, что говорит об отсутствии 100% совпадения вводимого фрагмента слова или фразы.

Если же ни один из предложенных терминов не подходит, то можно нажать на кнопку/ссылку «Не нашли то, что искали?», откроется окно обратной связи с точной формулировкой, которая вводилась в поисковую строку, и термин будет отправлен разработчикам.

Также реализована возможность поиска лекарственных препаратов по англоязычному варианту торгового наименования, действующего вещества и по английским синонимам. При

этом в начале каждой найденной строки будут отображаться соответствующие российские торговые наименования с формой выпуска и дозой, а в скобках после них – английские.

#### Считывание штрих-кода

В мобильное приложение заложена возможность считывания информации о лекарственном препарате со штрих-кода **завода-изготовителя**, указанного на упаковке препарата (не путать со штрих-кодом аптеки). Для считывания штрих-кода можно нажать на значок в строке поля ввода препарата или на значок в правом верхнем углу экрана. При удачном сканировании поле «Препарат» автоматически заполнится названием препарата.

# Результаты проверки

Сервис «АнтидопингПРО» позволяет проверить принимаемые спортсменом лекарственные препараты на содержание допинга, а субстанцию на вхождение в запрещенный список WADA. При обнаружении запрещенных препаратов/субстанций Антидопинг ПРО выдает пользователю сообщение с подробным описанием обнаруженных запрещенных субстанций: данные о том, в какой период (соревновательный/внесоревновательный), в каких видах спорта и для кого (для мужчин/для женщин) запрещены эти субстанции.

Для условно-запрещенных субстанций в результатах проверки описаны условия, при которых данные субстанции будут считаться запрещенными. К условно-запрещенным субстанциям относятся те субстанции, которые запрещены не сами по себе, а при определенных условиях. Например, запрещен определенный путь введения препарата или прием препарата в дозе, выше определенного значения.

Сводный результат скрининга – информация о количестве предупреждений выведен непосредственно ниже поля поиска препарата. Все результаты скрининга подсвечиваются определенным цветом:

- Красный: субстанция, препарат или метод использования данного препарата запрещены международным списком ВАДА для указанного вида спорта
- Желтый: препарат или субстанция будут запрещены со следующего года.
- Синий: препарат или субстанция внесены в список мониторинга ВАДА
- Зеленый: препарат или субстанция не входят в запрещенный список ВАДА для указанного вида спорта

Подробное описание результатов представлено по кнопке «Подробнее». Над сообщением о найденных запрещенных субстанциях/препаратах на фоне цветных прямоугольников отображаются подсвеченные значения пола и периода соревнований.

Значения подсвечиваются красным цветом, если проверяемые субстанция или препарат запрещены для данного периода или пола; зеленым цветом, если проверяемые субстанция или препарат разрешены.

Если препарат запрещен, то внизу описания в разделе «Что делать, если препарат запрещен» представлена ссылка на описание процедуры получения «Терапевтического использования».

# Обратная связь

Если во время работы замечены неполадки и неточности в работе сервиса, то следует написать об этом в службу технической поддержки с помощью формы обратной связи или связаться по телефону, указанному в разделе «Контакты».

# Помощь

В разделе «Помощь» представлена Справка по работе с Сервисом, Условия и положения использования Сервиса и информация о его версии.